# CARA MENDAFTAR PPDB 2020 SISTEM ONLINE

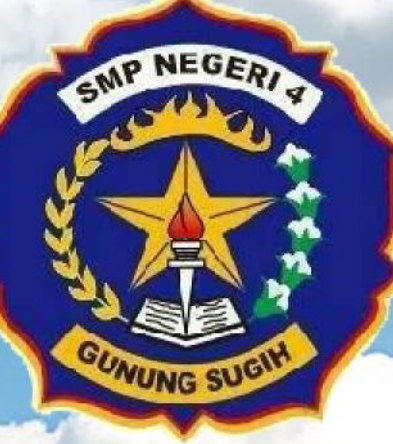

#### **SMP NEGERI 4 GUNUNG SUGIH**

Jl. Pendidikan No. 1 Terbanggi Subing Lampung Tenga Website : smpn4gunungsugih.sch.id

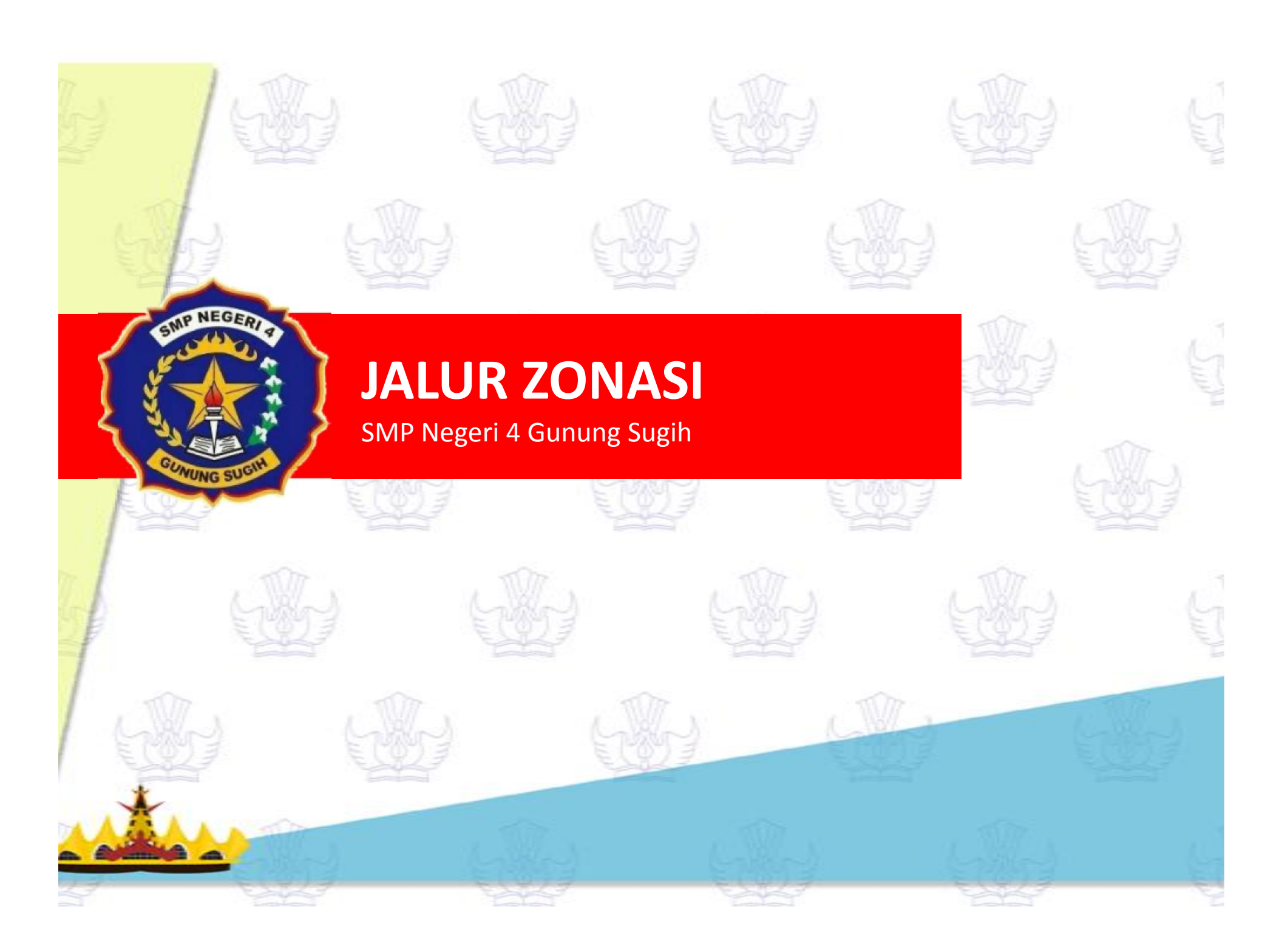

#### **JALUR ZONASI**

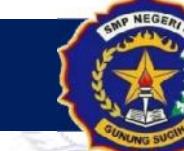

SMP Negeri 4 Gunung Sugih

Jalur zonasi adalah salah satu jalur dalam penerimaan peserta didik baru (PPDB). (Permendikbud No. 44 Tahun 2019).

#### Sekolah Jalur Zonasi SMP Negeri 4 Gunung Sugih :

- 1. SDN 1 Terbanggi Subing
- 2. SDN 2 Terbanggi Subing
- 3. SDN 3 Terbanggi Subing
- 4. SDN Terbanggi Agung
- 5. SDN Wonosari
- 6. SDN 1 Bulu Sari

http://smpn4gunungsugih.sch.id

## **JALUR ZONASI CARA MENDAFTAR PPDB JALUR ZONASI** Buka situs website : http://smpn4gunungsugih.sch.id PPDB 2020 ZONA SI Pilih menu PPDB 2020 ZONASI CARI PESERTA Kemudian Klik CARI PESERTA INFORMASI JADWAL

PPDB SMP NEGERI 4 GUNUNG SUGIH

TAHUN PELAJARAN 2020

PRDE COVID-19

CEK STATUS DAFTAR CALON PESERTA DIDIH

Pengarian mengrunakan NISI

SMP Negeri 4 Gunung Sugih

#### Masukkan nomor NISN pada Kolom Kemudian Klik tombol **Cari**

http://smpn4gunungsugih.sch.id

ALUR

PENGUMUMAN

#### **JALUR ZONASI**

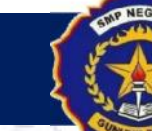

SMP Negeri 4 Gunung Sugih

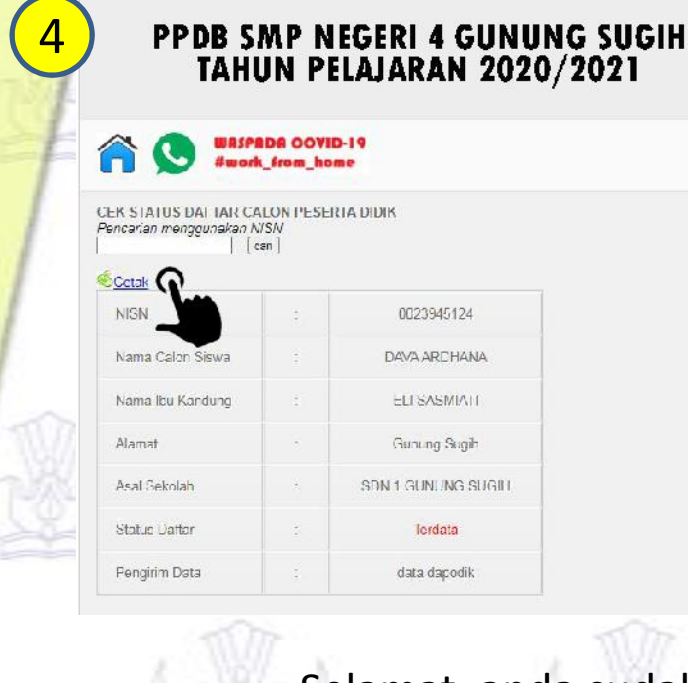

- a. Kemudian muncul data pencarian,
- Silahkan cek apakah data tersebut adalah benar sesuai dengan data calon PPDB
- c. Selanjutnya Klik Tombol Cetak Untuk mencetak Bukti Daftar PPDB 2020

NAMA

NISN

Nama Ibu

Asal Sekolah

Alamat

Status

#### BUKTI DAFTAR PPDB 2020 SMP NEGERI 4 GUNUNG SUGIH

DAVA ARDHANA 0023945124

ELI SASMIATI

Gunung Sugih

SDN 1 GUNUNG SUGIH

| Selamat, anda sudah masuk sebagai |  |
|-----------------------------------|--|
| Peserta PPDB 2020 di              |  |
| SMP Negeri 4 Gunung Sugih         |  |

Langkah selanjutnya adalah verifikasi data, dilaksanakan pada tanggal 29 Juni – 04 Juli 2020

http://smpn4gunungsugih.sch.id

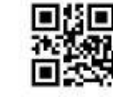

Terdata

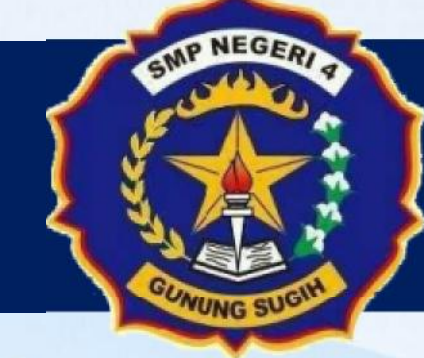

SMP Negeri 4 Gunung Sugih

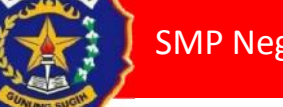

SMP Negeri 4 Gunung Sugih

## Untuk PPDB Luar Zonasi terdiri dari :

a. Afirmasib. Mutasi Kerja Orang Tuac. Prestasi

(Permendikbud No. 44 Tahun 2019)

http://smpn4gunungsugih.sch.id

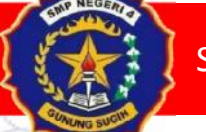

SMP Negeri 4 Gunung Sugih

#### **CARA MENDAFTAR PPDB UNTUK JALUR LUAR ZONASI**

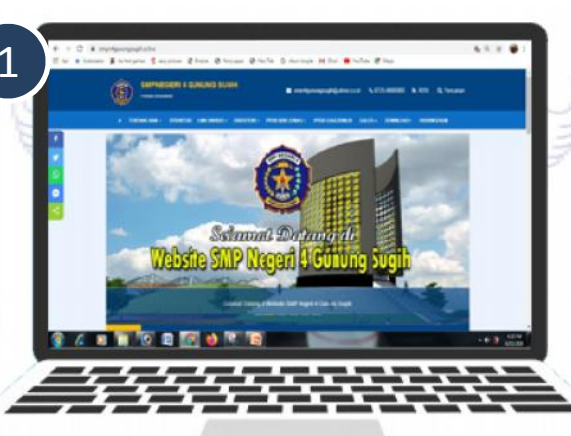

Buka situs website : http://smpn4gunungsugih.sch.id

PPDB LUAR ZONA SI 👻

2

FORMULIR PPDB LUAR ZONASI

**CETAK FORMULIR** 

Pilih menu **PPDB LUAR ZONASI** Kemudian Klik **FORMULIR PPDB LUAR ZONA** 

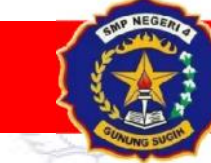

#### SMP Negeri 4 Gunung Sugih

| Registrasi Peserta Didik                     |                                                                                                    |                                                                                                    |                                                                                                    |
|----------------------------------------------|----------------------------------------------------------------------------------------------------|----------------------------------------------------------------------------------------------------|----------------------------------------------------------------------------------------------------|
| Yang Bertanda Bintang Merah (?) Wajib di Isi |                                                                                                    |                                                                                                    |                                                                                                    |
| Jenis Pendattaran *                          | Páh:                                                                                                    | *                                                                                                    |                                                                                                    |
| Jalur Pendaflaran*                           | P.kir.                                                                                                    | ÷                                                                                                    |                                                                                                    |
| Nomor Peserta Ujian Nasional Sebelumnya      |                                                                                                    |                                                                                                    | TUT                                                                                                    |
| Apakah pernah PAUD                           | P lin.                                                                                                    | •                                                                                                    |                                                                                                    |
| Apakah pernah TK                             | Plan:                                                                                                    | •                                                                                                    |                                                                                                    |
| Nomor Seri SKHUN Sebelumnya                  | Nomor Surat Keterangan Hasil Ujian Nasional                                                                                                    |                                                                                                    | 200                                                                                                    |
| Nomor Seri Ijazah Sebelumnya                 | Nomor Seri Ijazah Sebelumnya                                                                                                    |                                                                                                    |                                                                                                    |
| Hobi                                         |                                                                                                    |                                                                                                    |                                                                                                    |
| Cita cita<br>h.sch.id/read/2/profil          |                                                                                                    |                                                                                                    | 7                                                                                                    |
| s 📋 🚯 🚇 💁 🌢                                  | 🧏 🕼 🛛 🖉                                                                                                    | * 🕫 🖬 🚦                                                                                                    | 1.40 AM<br>5/3/2020                                                                                                    |
| F (1                                         | りま モニのりま                                                                                                    | EC                                                                                                    | 973                                                                                                    |
|                                              | leh Fernandin nede endike                                                                                                    |                                                                                                    |                                                                                                    |
|                                              | Registrasi Peserta Didik<br>Vang Bertanda Bintang Merah (*) Wajib di Isi<br>Jenis Pendaltaran *<br>Jalui Pendaltaran *<br>Nomor Peserta Ujian Nasional Sebelumnya<br>Apakah pernah PAUD<br>Apakah pernah TK<br>Nomor Seri SKHUN Sebelumnya<br>Nomor Seri SKHUN Sebelumnya<br>Hobi<br>Cila cila<br>hakhdireo/2pmfi | Registrasi Peserta Didik         Yang Bertanda Bintang Merah (*) Wajib di Isi         Jenis Pendattaran *       Pilin :         Jatui Pendattaran *       Pilin :         Jatui Pendattaran *       Pilin :         Apakah peniati PAUD       Pilin :         Apakah peniati TK       Pilin :         Nomor Seri SKHUN Sebelumnya       Nomor Surat Keterangan Liesit Ujan Nasional         Nomor Seri SKHUN Sebelumnya       Nomor Seri Ijazah Sebelumnya         Honi | Registraci Peseria Didik   Yang Bertanda Bintang Merah (*) Wajib di isi   Jenis Pendattaran *   Plin:   Jatui Pendattaran *   Plin:   Auta Pendattaran *   Plin:   Auta Pendattaran *   Nomor Seri Ijazah Sebelumnya   Nomor Seri Ijazah Sebelumnya   Honi   Cia vila |

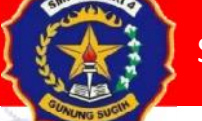

SMP Negeri 4 Gunung Sugih

#### CARA MENCETAK BUKTI PENDAFTARAN UNTUK JALUR LUAR ZONASI

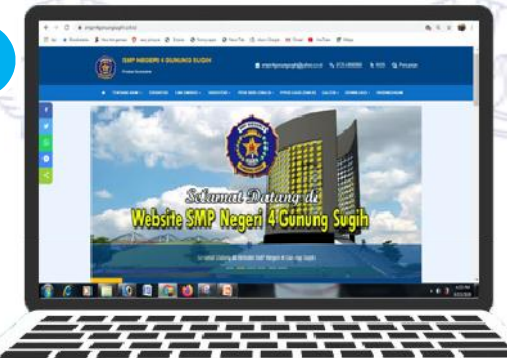

Buka situs website : http://smpn4gunungsugih.sch.id

2

#### Pilih menu **PPDB LUAR ZONASI** Kemudian Klik **CETAK FORMULIR**

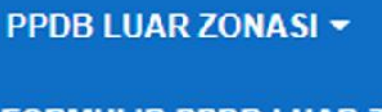

FORMULIR PPDB LUAR ZONASI

**CETAK FORMULIR** 

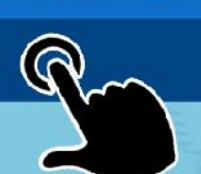

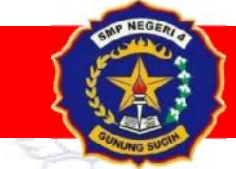

SMP Negeri 4 Gunung Sugih

| To                  | Tanggal Lahir *                                                                                                    | Sava bukan robot                                             | 2                                            |                         |        |
|---------------------|----------------------------------------------------------------------------------------------------|--------------------------------------------------------------|----------------------------------------------|-------------------------|--------|
|                     |                                                                                                    |                                                              | reCAPTCHA<br>Privasi - Persyaratan           |                         |        |
| W)                  | 1. Masukkan Nomor                                                                                                    | Pendaftaran/NISN dan Ta                                      | anggal Lahir                                 |                         |        |
|                     | 2 Kill Cause Inc. I.                                                                                                    | hot                                                          |                                              |                         |        |
|                     | <ol> <li>Klik Saya bukan ro</li> <li>Klik Cetak Formul</li> </ol>                                                                  | ir                                                           |                                              |                         |        |
| Selamat,            | <ol> <li>Klik Saya bukan ro</li> <li>Klik Cetak Formul</li> <li>anda sudah masuk sebaga</li> </ol>                                 | ir<br>i Peserta PPDB 2020 di SI                              | MP Negeri 4 Gunung                           | g Sugih                 | 15 W.M |
| Selamat,<br>Langkah | <ol> <li>Klik Saya bukan ro</li> <li>Klik Cetak Formul</li> <li>anda sudah masuk sebaga<br/>selanjutnya adalah verifika</li> </ol> | ir<br>i Peserta PPDB 2020 di SI<br>si data, dilaksanakan pad | MP Negeri 4 Gunung<br>la tanggal 29 Juni – ( | g Sugih<br>04 Juli 2020 |        |

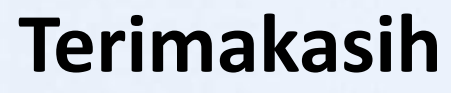

smpn4gunungsugih@2020